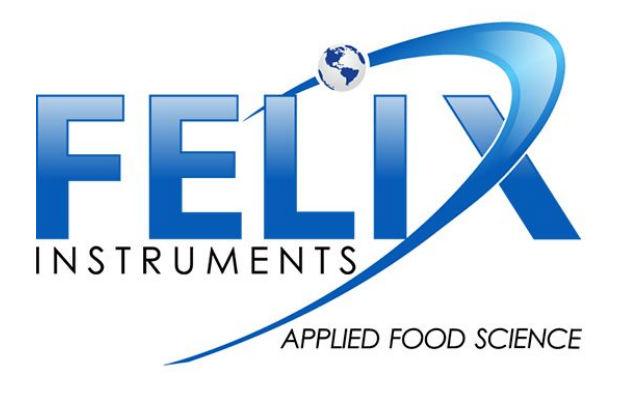

# **F-900 Controller Software and Calibration Instructions**

#### **Pre-Calibration Preparation**

The following is a listing of the total standard gases/materials needed to calibrate ALL sensors available in the F-900 (Not all F-900's come equipped with all sensors, see graph to verify which calibration gases to purchase for the sensors in your instrument) **Every F-900** is equipped with  $C_2H_4$  ppm sensor and  $C_2H_4$  ppb sensor , **optional sensors** are:  $CO_2$  PCT sensor ,  $CO_2$  ppm sensor,  $O_2$  sensor:

- Ethylene calibration gas for  $C_2H_4$  ppm sensor (20 ppm recommended)
- Ethylene verification gas for C<sub>2</sub>H<sub>4</sub> ppm sensor (10 ppm recommended)
- Ethylene calibration gas for  $C_2H_4$  ppb sensor (1.5 ppm recommended)
- Ethylene verification gas for C<sub>2</sub>H<sub>4</sub> ppb sensor (1 ppm recommended)
- CO<sub>2</sub> calibration gas for CO<sub>2</sub> PCT sensor (16% recommended)
- CO<sub>2</sub> verification gas for CO<sub>2</sub> PCT sensor (5% recommended)
- CO<sub>2</sub> calibration gas for CO<sub>2</sub> ppm sensor (2,000 ppm recommended)
- CO<sub>2</sub> verification gas for CO<sub>2</sub> ppm sensor (1,000 ppm recommended)
- O<sub>2</sub> calibration gas (21% recommended)\* can use ambient air instead
- 100% Nitrogen (N<sub>2</sub>) gas for CO<sub>2</sub> PCT sensor and O<sub>2</sub> sensor
- Potassium Permanganate (KMnO<sub>4</sub>) granules
- Soda Lime (NaOH, KOH, Ca(OH),) granules
- Flow Meter Capable of Measuring 300 mL/min and lower
- Tubing with low outgassing properties (Viton)

\*The listed gases can be replaced with similar concentrations as long as the gas used is of a standard, consistent value. The following is a chart displaying the use of each gas to the appropriate sensor:

|                                                | 20<br>ppm<br>(C <sub>2</sub> H <sub>4</sub> )<br>gas | 10<br>ppm<br>(C <sub>2</sub> H <sub>4</sub> )<br>gas | 1.5<br>ppm<br>(C <sub>2</sub> H <sub>4</sub> )<br>gas | 1.0<br>ppm<br>(C <sub>2</sub> H <sub>4</sub> )<br>gas | 16%<br>(CO <sub>2</sub> )<br>gas | 5%<br>(CO <sub>2</sub> )<br>gas | 2,000<br>ppm<br>(CO <sub>2</sub> )<br>gas | 1,000<br>ppm<br>(CO <sub>2</sub> )<br>gas | 21%<br>(O <sub>2</sub> )<br>gas ** | 100%<br>(N <sub>2</sub> )<br>gas | Flow<br>Meter<br>(≤300<br>mL/min) | Soda<br>Lime<br>(NaOH-<br>KOH) | Potassium<br>Permanga<br>nate<br>(KMnO <sub>4</sub> ) |
|------------------------------------------------|------------------------------------------------------|------------------------------------------------------|-------------------------------------------------------|-------------------------------------------------------|----------------------------------|---------------------------------|-------------------------------------------|-------------------------------------------|------------------------------------|----------------------------------|-----------------------------------|--------------------------------|-------------------------------------------------------|
| C₂H₄<br>ppm<br>sensor                          | $\checkmark$                                         | $\checkmark$                                         |                                                       |                                                       |                                  |                                 |                                           |                                           |                                    |                                  | $\checkmark$                      |                                | $\checkmark$                                          |
| C <sub>2</sub> H <sub>4</sub><br>ppb<br>sensor |                                                      |                                                      | $\checkmark$                                          | $\checkmark$                                          |                                  |                                 |                                           |                                           |                                    |                                  | $\checkmark$                      |                                | $\checkmark$                                          |
| CO <sub>2</sub><br>PCT<br>sensor               |                                                      |                                                      |                                                       |                                                       | $\checkmark$                     | $\checkmark$                    |                                           |                                           |                                    | $\checkmark$                     | $\checkmark$                      |                                |                                                       |
| CO <sub>2</sub><br>ppm<br>sensor               |                                                      |                                                      |                                                       |                                                       |                                  |                                 | $\checkmark$                              | $\checkmark$                              |                                    | $\checkmark$                     | $\checkmark$                      | $\checkmark$                   |                                                       |
| O <sub>2</sub><br>sensor                       |                                                      |                                                      |                                                       |                                                       |                                  |                                 |                                           |                                           | $\checkmark$                       | $\checkmark$                     | $\checkmark$                      |                                |                                                       |

#### **Standard Gas Needed for Each Sensor:**

\*\* Can use ambient air instead of purchasing 21% (o2) gas

## **Calibration Schedule for F-900:**

| Calibration | C₂H₄ ppm<br>sensor | C <sub>2</sub> H <sub>4</sub> ppb<br>sensor | CO <sub>2</sub> PCT sensor | CO <sub>2</sub> ppm sensor | O <sub>2</sub> sensor |
|-------------|--------------------|---------------------------------------------|----------------------------|----------------------------|-----------------------|
| Set Zero    | Daily              | Daily                                       | 6 months                   | Weekly                     | 6 months              |
| Set Span    | 6 months           | Weekly                                      | 6 months                   | 6 months                   | 6 months              |

#### **Controller Software**

\*not required for calibrations involving Potassium Permanganate (KMnO4):

- If you have not already done so, download the package setup software from <u>http://www.felixinstruments.com/support/f-900-support/software</u> and install it on your computer. This package includes the latest firmware updates for the F-900, as well as the controller software needed for real time monitoring and calibration of the F-900.
- 2. Turn on the F-900.
- 3. Connect the F-900 to computer via a USB cable.
- 4. On the F-900, from the main menu, go to Setup > Measure and change the "Mode" setting to "Monitor". Return to the main menu by pressing the left arrow.
- 5. Open the controller software.
- 6. In the top left of the window, select the F-900 unit listed.
- 7. Click the "Calibration" tab and select the "900" sub-tab.

## **Ethylene (C<sub>2</sub>H<sub>4</sub>) PPB Sensor Calibration**:

#### Setting the Zeroes (Offset) with Potassium Permanganate (KMnO4) \*daily

- 1. Place fresh potassium permanganate (KMnO4) in Chamber Out (Solids Chamber).
- 2. Power on the instrument and allow adequate warm-up time (3 min or more).
- 3. Press the Right arrow when Measure is highlighted to begin a measurement.
- 4. Let the sensor automatically "Environment Stabilize"
- 5. Once the measurement begins, press the right arrow until you access the "settings" menu.
- 6. Scroll down to "Set Zero"
- 7. Press the Right arrow to highlight "C2H4"
- 8. Press Enter.
- 9. A message appears asking "zero selected sensors?"
  - a. Press enter to confirm.
- 10. A message appears asking to "Place KMnO4 in CH\_Out."
  - a. If KMnO4 is in Chamber Out, press enter to confirm
- 11. The display will switch to Monitor mode and "correcting offset" is shown at the bottom.
  - a. The settings will automatically change to turn on Chamber Out, turn off Chamber In and turn on the Close loop.

- 12. The instrument will wait until no more than a 40 ppb change is detected for 10 minutes before setting the zero calibration point.
- 13. The instrument will make a "beep" sound twice to indicate that the offset correction is complete. The entire set zero process takes about 25 minutes.
- 14. The measurement will continue with the original settings for the conditioning chambers and close loop on/off.

### Ethylene (C<sub>2</sub>H<sub>4</sub>) PPB Sensor Set Span \*Weekly

- 1. Connect the high resolution flowmeter, ethylene calibration gas for the ppb sensor, and F-900 intake ports together using a T-junction of tubing.
- 2. On the F-900, begin Measure mode.
- 3. Set the flowrate on the  $C_2H_4$  gas tank so that the flow meter reads between 70 and 200 mL/min. If the F-900 gives a "Flow Blocked" error, then increase the flow on the meter by 10 mL/min and begin measure mode on the 900 again. If the error persists, contact tech support.
- 4. Let the F-900 read the gas for five minutes.
- 5. In the controller software, in the C2H4 field, select PPB and set the concentration to the value of the calibration gas being used. Then hit the "Set Span" button.

C2H4: Use C2H4 standard

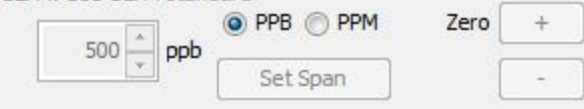

6. The concentration on the F-900 should now read the same as the calibration gas 7% ± 25 PPB.

\*An alternate method for  $C_2H_4$  PPB span calibration is available with purchase of the F-900 calibration kit. For instructions on this method, see pg. 44 of the F-900 user manual entitled "C2H4 PPB Re-Calibration (Manual)".

#### Ethylene (C<sub>2</sub>H<sub>4</sub>) PPB Sensor Verification \*After Set Span

Perform this process immediately after calibrating the ethylene ppb sensor on the F-900.

- 1. Connect the high resolution flowmeter, ethylene verification gas for the ppb sensor, and F-900 intake ports together using a T-junction of tubing.
- 2. On the 900 begin measure mode.
- 3. Set the flowrate on the  $C_2H_4$  gas tank so that the flow meter reads between 70 and 200 mL/min. If the F-900 gives a "Flow Blocked" error, then increase the flow on the meter by 10 mL/min and begin measure mode on the F-900 again. If the error persists, contact tech support.

- 4. Let the F-900 read the gas for five minutes.
- 5. The F-900 should read the same value as the verification gas within 7% ± 25 PPB . If it does not, repeat the "Ethylene Sensor Calibration" section above.

# Ethylene (C<sub>2</sub>H<sub>4</sub>) PPM Sensor Calibration

#### Setting the Zeroes (Offset) with Potassium Permanganate (KMnO4) \*daily

- 1. Place fresh potassium permanganate (KMnO4) in Chamber Out.
- 2. Power on the instrument and allow adequate warm-up time (3 min).
- 3. Press the Right arrow when Measure is highlighted to begin a measurement.
- 4. Let the sensor automatically "Environment Stabilize"
- 5. Once the measurement begins, press the right arrow until you access the "settings" menu.
- 6. Scroll down to "Set Zero".
- 7. Press the Right arrow to highlight "C2H4".
- 8. Press Enter.
- 9. A message appears asking "zero selected sensors?"
  - a. Press enter to confirm.
- 10. A message appears asking to "Place KMnO4 in CH\_Out."
  - a. If KMnO4 is in Chamber Out, press enter to confirm
- 11. The display will switch to Monitor mode and "correcting offset" is shown at the bottom.
  - a. The settings will automatically change to turn on Chamber Out, turn off Chamber In and turn on the Close loop.
- 12. The instrument will wait until no more than a 40 ppb change is detected for 10 minutes before setting the zero calibration point.
- 13. The instrument will make a "beep" sound twice to indicate that the offset correction is complete. The entire set zero process takes about 25 minutes.
- 14. The measurement will continue with the original settings for the conditioning chambers and close loop on/off.

#### Ethylene (C<sub>2</sub>H<sub>4</sub>) PPM Sensor Set Span \*6 months

- Connect the high resolution flowmeter, ethylene calibration gas for the ppm sensor, and F-900 intake ports together using a T-junction of tubing.
- 2. On the F-900, begin measure mode.
- 3. Set the flowrate on the  $C_2H_4$  gas tank so that the flow meter reads between 70 and 200 mL/min. If the F-900 gives a "Flow Blocked" error, then increase the flow on the meter by 10 mL/min and begin measure mode on the 900 again. If the error persists, contact tech support.

- 4. Let the F-900 read the gas for five minutes.
- 5. In the controller software, in the C2H4 field, select PPM and set the concentration to the value of the calibration gas being used. Then hit the "Set Span" button.

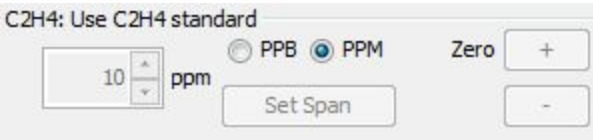

6. The concentration on the 900 should now read the same as the calibration gas  $5\% \pm 0.5$  PPM .

#### Ethylene (C<sub>2</sub>H<sub>4</sub>) PPM Sensor Verification \*After Set Span

Perform this process immediately after calibrating the ethylene ppm sensor on the F-900.

- Connect the high resolution flowmeter, Ethylene verification gas for the ppm sensor, and F-900 intake ports together using a T-junction of tubing.
- 2. On the F-900 begin measure mode.
- 3. Set the flowrate on the  $C_2H_4$  gas tank so that the flow meter reads between 70 and 200 mL/min. If the F-900 gives a "Flow Blocked" error, then increase the flow on the meter by 10 mL/min and begin measure mode on the F-900 again. If the error persists, contact tech support.
- 4. Let the F-900 read the gas for five minutes.
- 5. The F-900 should read the same value as the verification gas within  $5\% \pm 0.5$  PPM. If it does not, repeat the "Ethylene Sensor Calibration" section above.

## **Carbon Dioxide (CO<sub>2</sub>) PCT Sensor Calibration**

\*CO<sub>2</sub> PCT Sensor is optional

#### Setting the Zeroes (Offset) with Nitrogen Gas (N<sub>2</sub>) \*6 months

- Connect the high resolution flow meter, N<sub>2</sub> gas, and F-900 intake ports together using a T-junction of tubing.
- 2. On the F-900, begin measure mode.
- Set the flowrate on the N<sub>2</sub> gas tank so that the flow meter reads between 70 and 200 mL/min. If the F-900 gives a "Flow Blocked" error, then increase the flow on the meter by 10 mL/min and begin measure mode on the F-900 again. If the error persists, contact tech support.
- 4. Let the F-900 read the gas for five minutes.

5. In the controller software, select CO2 PCT in the "Zero sensors" field, then click the "Set Zero" button.

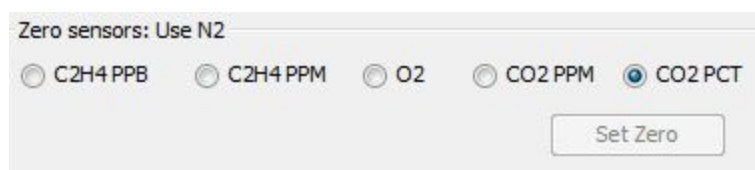

- 6. The F-900 should now read 0 for the  $CO_2$  PCT sensor.
- 7. Set Span should take place directly following the Set Zero process for the CO2 PCT sensor!

#### Carbon Dioxide (CO<sub>2</sub>) PCT Sensor Set Span \*6 months

- 1. Set Span should take place directly following the Set Zero process for the CO2 PCT sensor.
- 2. Connect the high resolution flow meter, CO<sub>2</sub> calibration gas for the PCT sensor, and 900 intake ports together using a T-junction of tubing.
- 3. On the F-900, begin measure mode.
- 4. Set the flowrate on the CO<sub>2</sub> gas tank so that the flow meter reads between 70 and 200 mL/min. If the F-900 gives a "Flow Blocked" error, then increase the flow on the meter by 10 mL/min and begin measure mode on the 900 again. If the error persists, contact tech support.
- 5. Let the F-900 read the gas for five minutes.
- 6. In the controller software, in the CO2 field, select PCT and set the concentration to the value of the calibration gas being used. Then hit the "Set Span" button.

|    |         |          | Zero | - |
|----|---------|----------|------|---|
| 16 | ^ %     | Orm Orei | Zero |   |
|    | - · · · | Set Span | [    | - |

7. The concentration on the 900 should now read the same as the calibration gas  $\pm$  5%.

#### Carbon Dioxide (CO<sub>2</sub>) PCT Sensor Verification \*After Set Span

Perform this process immediately after calibrating the carbon dioxide sensor on the F-900

- 1. Connect the high resolution flow meter, CO<sub>2</sub> PCT sensor verification gas, and F-900 intake ports together using a T-junction of tubing.
- 2. On the F-900, begin measure mode.
- Set the flowrate on the CO<sub>2</sub> gas tank so that the flow meter reads between 70 and 200 mL/min. If the F-900 gives a "Flow Blocked" error, then increase the flow on the meter by 10 mL/min and begin measure mode on the 900 again. If the error persists, contact tech support.
- 4. Let the F-900 read the gas for five minutes.

5. The F-900 should read the same value as the verification gas ± 5%. If it does not, repeat the "Carbon Dioxide PCT Sensor Calibration" section above.

## **Carbon Dioxide (CO<sub>2</sub>) PPM Sensor Calibration**

\*CO<sub>2</sub> ppm Sensor is optional

## Setting the Zeroes (Offset) with Soda Lime or Nitrogen Gas (N<sub>2</sub>) \*Weekly

- Place granular Soda Lime in the solids chamber of the F-900, <u>or</u> if using nitrogen gas, connect the high resolution flow meter, N<sub>2</sub> gas, and F-900 intake ports together using a T-junction of tubing.
- 2. On the F-900, begin measure mode.
- 3. If using Soda Lime, run the instrument on closed loop, otherwise, set the flowrate on the N<sub>2</sub> gas tank so that the flow meter reads between 70 and 200 mL/min. If the F-900 gives a "Flow Blocked" error, then increase the flow on the meter by 10 mL/min and begin measure mode on the 900 again. If the error persists, contact tech support.
- 4. Let the F-900 measure for five minutes.
- 5. In the controller software, select CO2 ppm in the "Zero sensors" field, then click the "Set Zero" button (it will display "Use N2" when utilizing both Soda Lime or N2 gas).

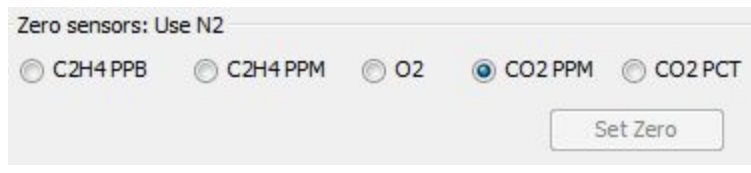

6. The 900 should now read 0 for the  $CO_2$  ppm sensor.

## Carbon Dioxide (CO<sub>2</sub>) PPM Sensor Set Span \*6 months

- 1. Connect the high resolution flow meter,  $CO_2$  calibration gas for the ppm sensor, and F-900 intake ports together using a T-junction of tubing.
- 2. On the F-900, begin measure mode.
- 3. Set the flowrate on the  $CO_2$  gas tank so that the flow meter reads between 70 and 200 mL/min. If the F-900 gives a "Flow Blocked" error, then increase the flow on the meter by 10 mL/min and begin measure mode on the F-900 again. If the error persists, contact tech support.
- 4. Let the F-900 read the gas for five minutes.
- 5. In the controller software, in the CO2 field, select ppm and set the concentration to the value of the calibration gas being used. Then hit the "Set Span" button.

| CO2: Use CO2 s | tanda | rd       | -    |   |
|----------------|-------|----------|------|---|
| 1.000          | nom   | PPM  PCT | Zero | + |
| 1,000 v        | PPIII | Set Span | [    |   |

6. The concentration on the F-900 should now read the same as the calibration gas  $\pm$  5%.

#### Carbon Dioxide (CO<sub>2</sub>) PPM Sensor Verification \*After Set Span

Perform this process immediately after calibrating the carbon dioxide PPM sensor on the F-900.

- 1. Connect the high resolution flow meter, CO<sub>2</sub> ppm sensor verification gas, and F-900 intake ports together using a T-junction of tubing.
- 2. On the F-900, begin measure mode.
- 3. Set the flowrate on the  $CO_2$  gas tank so that the flow meter reads between 70 and 200 mL/min. If the F-900 gives a "Flow Blocked" error, then increase the flow on the meter by 10 mL/min and begin measure mode on the F-900 again. If the error persists, contact tech support.
- 4. Let the F-900 read the gas for five minutes.
- 5. The F-900 should read the same value as the verification gas ± 5%. If it does not, repeat the "Carbon Dioxide ppm Sensor Calibration" section above.

# **Oxygen (O<sub>2</sub>) Sensor Calibration**

\*Oxygen sensor is optional

#### Setting the Zeroes (Offset) with Nitrogen Gas (N<sub>2</sub>) \*6 months

- Connect the high resolution flow meter, N<sub>2</sub> gas, and F-900 intake ports together using a T-junction of tubing.
- 7. On the F-900, begin measure mode and measure for 5 minutes
- Set the flowrate on the N<sub>2</sub> gas tank so that the flow meter reads between 70 and 200 mL/min. If the F-900 gives a "Flow Blocked" error, then increase the flow on the meter by 10 mL/min and begin measure mode on the 900 again. If the error persists, contact tech support.
- 9. Let the F-900 read the gas for five minutes.
- 10. On the F-900, navigate to Setup > Mode > USB > Controller, to enable connection to the controller software
- 11. Connect the F-900 to a computer via USB and launch the controller software
- 1. Select the appropriate F-900 serial number in the upper left of the controller software screen

2. In the controller software, select O2 in the "Zero sensors" field, then click the "Set Zero" button.

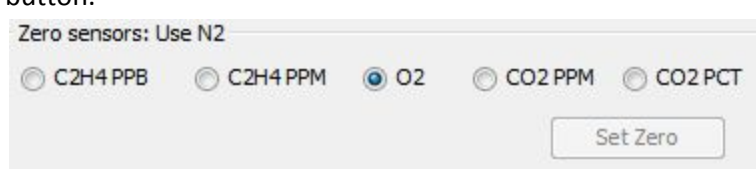

3. The F-900 should now read 0 for the  $O_2$  sensor.

#### Oxygen (O<sub>2</sub>) Sensor Set Span \*6 months

- 1. Connect the high resolution flow meter, O<sub>2</sub> calibration gas, and F-900 intake ports together using a T-junction of tubing.
- 2. On the F-900 begin measure mode.
- Set the flowrate on the O<sub>2</sub> gas tank so that the flow meter reads between 70 and 200 mL/min. If the F-900 gives a "Flow Blocked" error, then increase the flow on the meter by 10 mL/min and begin measure mode on the 900 again. If the error persists, contact tech support.
- 4. Let the F-900 read the gas for five minutes.
- 5. In the controller software, in the O2 field, set the concentration to the value of the calibration gas being used. Then hit the "Set Span" button.

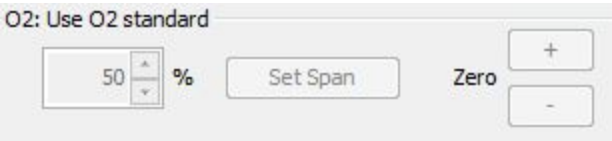

6. The concentration on the F-900 should now read the same as the calibration gas  $\pm$  5%.

#### **Oxygen (O<sub>2</sub>) Sensor Verification \*After Set Span**

Perform this process immediately after calibrating the oxygen sensor on the F-900.

- 1. Connect the high resolution flow meter, O<sub>2</sub> verification gas, and F-900 intake ports together using a T-junction of tubing.
- 2. On the F-900 begin measure mode.
- Set the flowrate on the O<sub>2</sub> gas tank so that the flow meter reads between 70 and 200 mL/min. If the F-900 gives a "Flow Blocked" error, then increase the flow on the meter by 10 mL/min and begin measure mode on the F-900 again. If the error persists, contact tech support.
- 4. Let the F-900 read the gas for five minutes.
- 5. The F-900 should read the same value as the verification gas  $\pm$  5%. If it does not, repeat the "Oxygen Sensor Calibration" section above.

#### **Monitor Mode Verification**

The following procedure is to check whether the sensors were calibrated to read within spec of the actual gas value.

# It is highly recommended that this step be performed after one full day has passed since the calibration was performed. If this step is not performed, accuracy of the calibration cannot be verified.

Repeat the verification sections from above for each gas and record the results here after three minutes (at least) of measure time. If any of the values are out of specification, check your procedure and recalibrate the sensor again.

| Gas                                                | 900 Results | Spec: ±5% |
|----------------------------------------------------|-------------|-----------|
| Air (Air is ~20.9% 02)                             |             | □Yes □No  |
| <b>CO<sub>2</sub> PCT Verification Gas</b>         |             | □Yes □No  |
| <b>CO</b> <sub>2</sub> <b>PPM Verification Gas</b> |             | □Yes □No  |
| <b>O</b> <sub>2</sub> Verification Gas             |             | □Yes □No  |

| Gas                                                | 900 Results | Spec: 7%, ± 25 PPB |
|----------------------------------------------------|-------------|--------------------|
| C <sub>2</sub> H <sub>4</sub> PPB Verification Gas |             | □Yes □No           |

| Gas                                                | 900 Results | Spec:5%, ± 0.5 PPM |
|----------------------------------------------------|-------------|--------------------|
| C <sub>2</sub> H <sub>4</sub> PPM Verification Gas |             | □Yes □No           |

For information on sourcing known gases required for calibration, please refer to the following website to inquire about your region: <u>https://www.airliquide.com/group/where-we-operate</u>